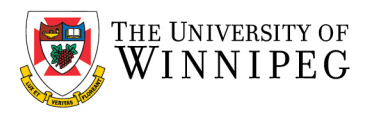

# Android – How to Install UWinnipeg Email on the Outlook App

### Click on Play Store

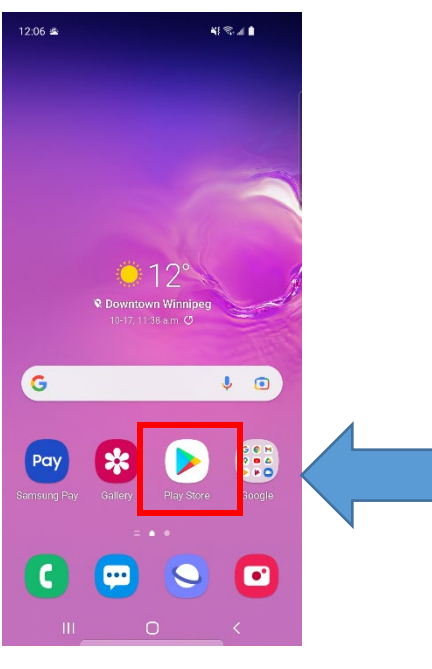

# Click on **Outlook App**

# 12:15 Image: Constrained of the second of the second o

. .

### Search for and Install Microsoft Outlook

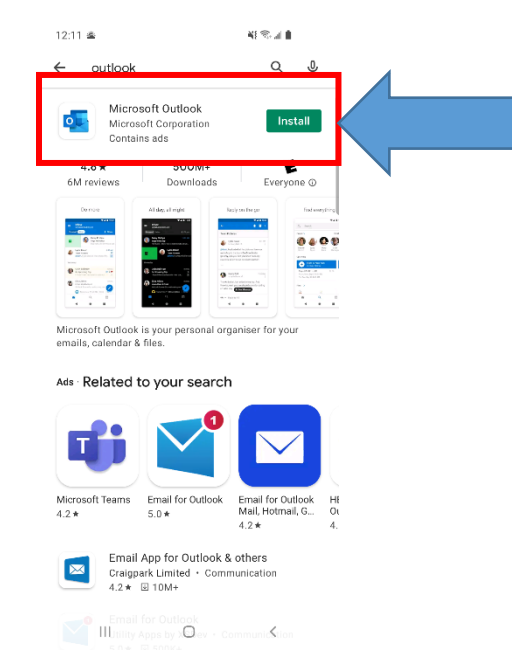

### Click on Add Account

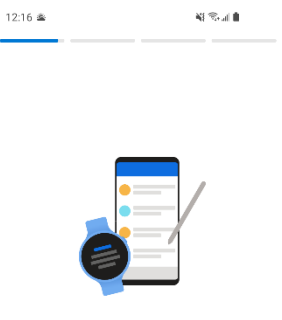

### Welcome to Outlook

Designed to work with your favorite Samsung devices.

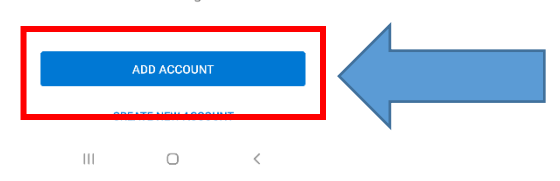

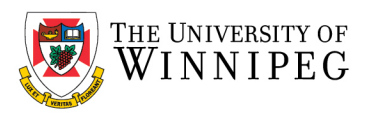

## Enter your UWinnipeg Email Address Then click *Continue*, when prompted enter your *Password*

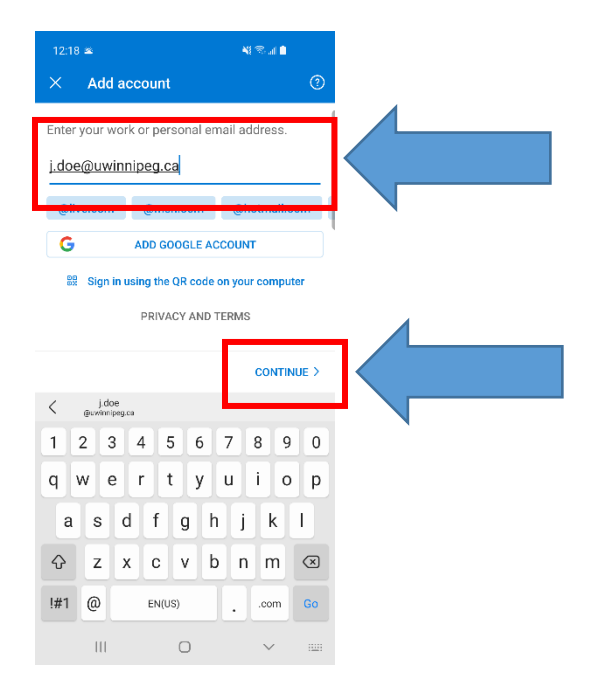

If you have entered your credentials correctly, it should take you to your UWinnipeg Mailbox.